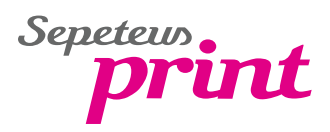

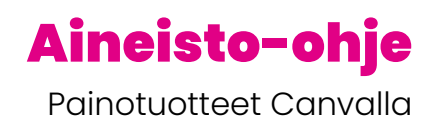

# **ESIASETUKSET ENNEN SUUNNITTELUN ALOITTAMISTA**

# TÄRKEÄÄ TIETÄÄ TIEDOSTON KOOSTA:

Painotuotteessa koon tulisi olla aina tasamilleinä (esim. A4 = 210x297mm). Suosittelemme että aloitat suunnittelun MUKAUTETTU KOKO (Custom Size) -toimintoa käyttäen, jolloin pystyt itse määrittämään haluamasi koon. Valmispohjissa koko on ennalta määritelty, eikä sitä voi myöhemmin muuttaa jos käytössäsi on Canvan ilmaisversio. Mikäli haluat käyttää valmispohjaa, on sen valinta edelleen mahdollista myös sen jälkeen kun olet ensin avannut tyhjän suunnittelumallin. Valmispohja pyrkii yleensä mukautumaan itse määrittämääsi kokoon automaattisesti.

# Kun olet laatinut uuden suunnittelumallin, aktivoi seuraavat ominaisuudet vasemman yläkulman TIEDOSTO (File)-valikon kohdassa ASETUKSET (Settings):

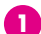

NÄYTÄ TULOSTEEN YLITYSALUE (Show print bleed) = leikkuuvara

Ylitysalue on painotuotteen osalta TÄRKEIN OMINAISUUS, mikäli kuva-/väripinnan halutaan lopullisessa painotuotteessa ulottuvan paperin reunaan asti. Ylitysalue näkyy Canvassa suunnittelualueen ulkopuolella. Lue ylitysalueesta lisää seuraavalta sivulta kohdasta Kuvat sekä Värit ja väripinnat/ taustaväri.

NÄYTÄ REUNUKSET (Show margins) - Optio, apuna suunnitteluvaiheessa

Reunukset näkyvät Canvassa harmaana katkoviivana suunnittelualueen sisällä (tämä ei tulostu, vaan toimii apuna suunnittelussa). Pyri mahdollisuuksien mukaan sijoittamaan kaikkein tärkeimmät tekstisisällöt reunuksien sisäpuolelle. Huomioi että KAIKKI tekstit ovat vähintään 5 mm päässä paperin reunasta. Voit käyttää tässä apunasi opasviivoja jotka saat näkyviin aktivoimalla Näytä viivaimet ja oppaat (Show rulers and guides) 3.

NÄYTÄ VIIVAIMET JA OPPAAT (Show rulers and guides) - Optio, apuna suunnitteluvaiheessa

Viivaimet ja oppaat auttavat esim. tekstin sijoittelussa, jotta kaikki sisältö pysyy linjassa keskenään. Viivaimet näkyvät suunnitteluikkunan yläosassa sekä vasemmalla sivulla. Voit napata viivaimesta hiirellä kiinni ja vetää oppaan suunnittelualueen päälle. Oppaat näkyvät suunnittelupohjassa violetteina apuviivoina, ne eivät tulostu vaan ne toimivat ainoastaan apuna suunnitteluvaiheessa. Opasviivaa voi siirtää raahaamalla sitä hiirellä ja poistaminen onnistuu raahaamalla opas hiirellä takaisin ylhäällä tai vasemmalla olevan viivaimen päälle.

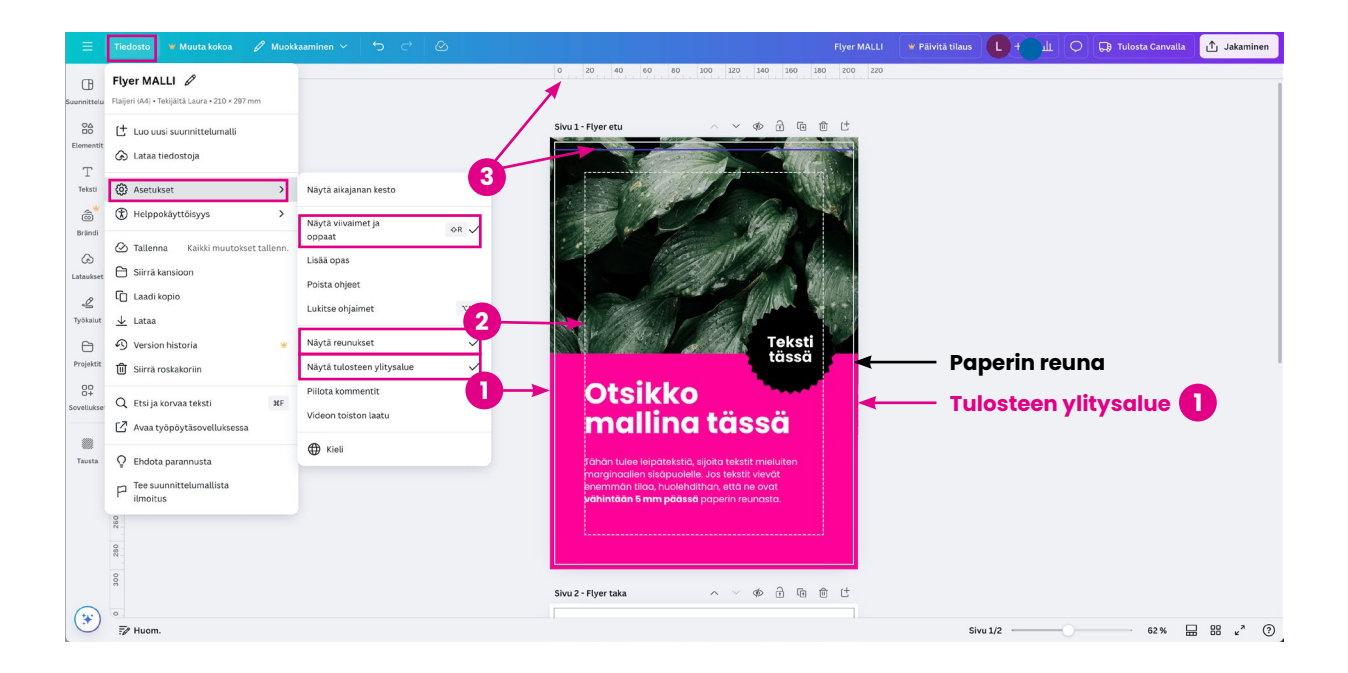

# **OTA HUOMIOON SUUNNITTELUVAIHEESSA**

#### KUVAT

Käytä aina mahdollisimman hyvälaatuisia, alkuperäisiä kuvia. Mikäli kuva näyttää ruudulla epätarkalta, tulee se olemaan sitä myös lopullisessa painotuotteessa. Älä käytä painotuotteissa Whatsappilla (tai vastaavilla sovelluksilla) lähetettyjä kuvia, sillä ko. sovellukset pakkaavat kuvia, jolloin alkuperäisen kuvan laatu heikkenee. Painotuotteisiin suosittelemme kuvien resoluutioksi 300dpi.

Mikäli haluat että kuva ulottuu lopullisessa painotuotteessa paperin reunaan asti, huomioi että kuva ulottuu paperin reunan yli, **tulosteen ylitysalueen 1 reunoille asti**.

### VÄRIT JA VÄRIPINNAT/TAUSTAVÄRI

Canvassa suunnittelu tapahtuu aina RGB-väreissä. Otathan huomioon että tästä johtuen lopullisen painotuotteen väri ei välttämättä vastaa täysin haluamaasi lopputulosta, sillä tulostuksessa/painatuksessa käytetään CMYK-värejä (kaikki värisävyt eivät ole yhtä kirkkaita). **HUOM! Painoteknisistä syistä emme suosittele Canvassa liukusävyjen käyttöä.** 

Mikäli haluat että väripinta/taustaväri ulottuu lopullisessa painotuotteessa paperin reunaan asti, huomioi että väripinta ulottuu paperin reunan yli, **tulosteen ylitysalueen () reunoille asti**.

#### FONTIT

Käytäthän aineistossa selkeästi luettavia fontteja. Fonttien minimikooksi suosittelemme vähintään 8 pt fonttikokoa luettavuuden säilyttämiseksi. Huomioithan kuitenkin, että eri fonteissa saattaa olla eroja koon suhteen.

# TIEDOSTON TALLENTAMINEN, TARKISTAMINEN JA LÄHETTÄMINEN

## **AINEISTON KOKO**

Tarkista vielä aineiston koko, koon tulisi olla tasamillejä. Tarvittaessa näet aineiston koon yläpalkin **TIEDOSTO** (File) – painikkeesta

#### PAINOKELPOISEN PDF-TIEDOSTON TALLENTAMINEN

Tallenna tiedosto oikean yläkulman **JAKAMINEN** (Share)-valikon kautta valitsemalla avautuvasta valikosta **LATAA** (Download).

Valitse **Tiedostotyypiksi PDF - tulostus** (PDF Print) ja laita rasti **Rajausmerkinnät/leikkausvara** (Crop marks and bleed) -kohtaan.

- 2 Mikäli painotuotteessa on useampi sivu, sisällytä kaikki sivut samaan tiedostoon kohdassa Valitse sivut (Select pages).
- Mikäli käytössäsi on Canvan maksullinen versio, valitse Väriprofiili (Color profile)-kohdassa asetukseksi CMYK (paras ammattimaiseen tulostukseen/Best for professional printing). Ilmaisversiossa tätä valintaa ei ole mahdollista muuttaa.
  - Valitse lopuksi Lataa (Download), jolloin saat tiedoston tallennettua.

## PDF-AINEISTON TARKISTUS ENNEN LÄHETTÄMISTÄ

Avaa tallentamasi pdf esim. Acrobat Readerilla tai muulla pdf-tiedoston katseluohjelmalla. Tarkista että leikkuuvara on mukana (tiedostossa tulisi näkyä kulmissa mustat pienet leikkausmerkit ohessa olevan mallin mukaisesti). Tarkista samalla sisällöt vielä kerran. Suurenna tiedosto ruudulla 200% kokoon, jolloin pystyt tarkastamaan parhaiten kuvien tarkkuuden. Mikäli kuva menee hyvin epätarkaksi suurentaessa, se ei tule olemaan tarkka lopullisessa painotuotteessakaan. 100% koossa pystyt ruudulta puolestaan tarkastamaan ovatko tekstit selkeästi luettavia.

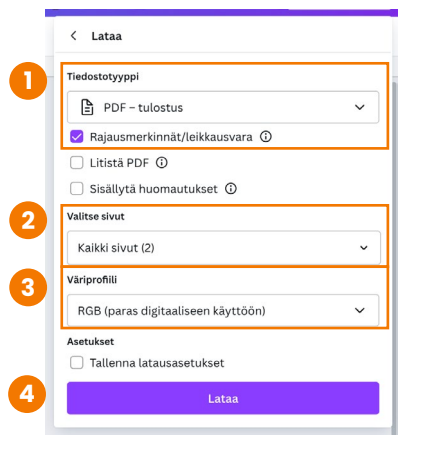

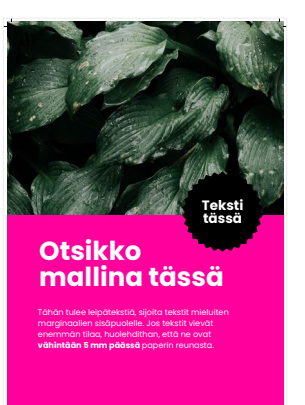